# KAK ОПЛАТИТЬ ПОДПИСКУ НА PAUSAL.RS

Подписка на Pausal.rs может быть оплачена исключительно картами.

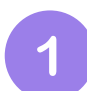

В главном меню слева, рядом со знаком Pausal, нажми на иконку человечка, а затем выбери **Аккаунт & Настройки**.

| P        | PAUSAL 🐣 🕶                     |   |
|----------|--------------------------------|---|
|          | 🏟 Аккаунт&Настройки            | 4 |
|          | 🔞 Помощь                       |   |
|          | Политика<br>конфиденциальности |   |
| H080 2 1 | 🖹 Платежные условия            |   |
| 2        | Условия<br>использования       |   |
| à        | <b>→)</b> Выйти                |   |

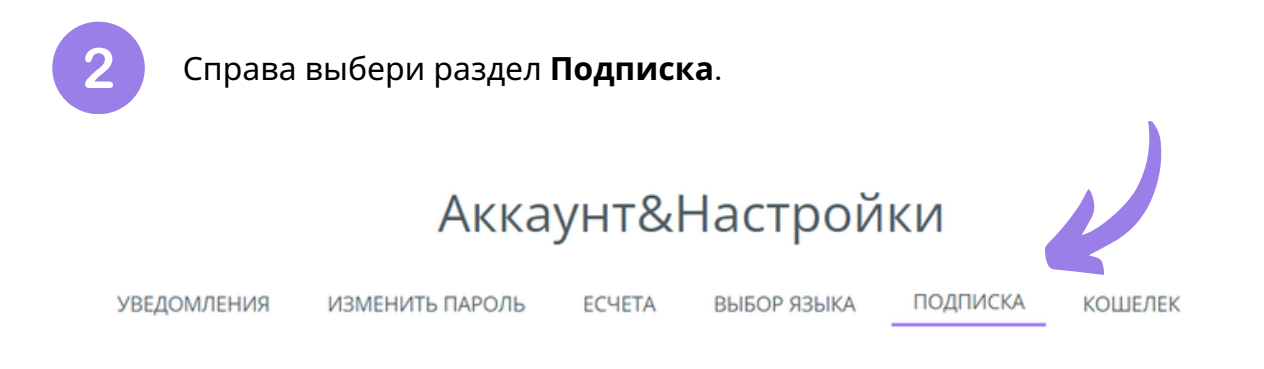

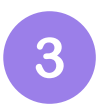

Приложение

Откроется окно с отображением пакетов **BASIC**, **MEDIUM и PREMIUM**. Выбери пакет, который тебе подходит, и нажми Активировать.

#### Аккаунт&Настройки

УВЕДОМЛЕНИЯ ИЗМЕНИТЬ ПАРОЛЬ ЕСЧЕТА ВЫБОР ЯЗЫКА ПОДПИСКА КОШЕЛЕК

Выберите пакет, который подходит вашему бизнесу:

Твой текущий план: Basic.

# Создание заказов на перевод на основе добавленного решения в приложении

АКТИВИРОВАТЬ

BASIC

#### MEDIUM

- Приложение
- Создание заказов на перевод на основе добавленного решения в приложении
- Подтверждение медицинской книжки
- Подача экологического налога
- Подача налоговой декларации Запрос на перенос
- Подача декларации о деловых помещениях фискальный кассовыи аппарат
- Подача декларации об элементе безопасности фискальный кассовый аппарат
- Заполнение формы LORO (Расписание валютных поступлений)
- Загрузка налогового решения
- Загрузка налоговых свидетельств
- ✓ test 1
- Услуги по подготовке документации (Агентство бизнес-регистрации, Банк...)
- 🗸 Запрос на возврат PID

#### PREMIUM

- Приложение
- Анализ состояния
- Цифровой тест на самозанятость для пользователей
- Создание заказов на перевод на основе добавлен решения в приложении
- Подтверждение медицинской книжки
- Подача экологического налога
- Подача налоговой декларации Запрос на перенос
- Подача декларации о деловых помещениях фискальный кассовый аппарат
- Подача декларации об элементе безопасности фискальный кассовый аппарат.
- Заполнение формы LORO (Расписание валютных поступлений)
- Загрузка налогового решения
- Загрузка налоговых свидетельств
- Подготовка документации Пенсионный фонд
- Подготовка документации Налоговая администрация
- 🗸 test 1
- Тестирование приложений
- Услуги по подготовке документации (Агентство бизнес-регистрации, Банк...)
- Услуги контактирования с институтами
- Запрос на возврат PID

АКТИВИРОВАТЬ

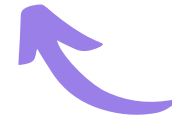

Выбери желаемый **период подписки**.

## Аккаунт&Настройки

|            | УВЕДОМЛЕНИЯ                                                                                                    | ИЗМЕНИТЬ ПАРОЛЬ                                                                                                    | ECHETA                                                                   | ВЫБОР ЯЗЫКА                 | ПОДПИСКА                                 | КОШЕЛЕК                                    |                                           |
|------------|----------------------------------------------------------------------------------------------------|----------------------------------------------------------------------------------------------------|--------------------------------------------------------------------------|-----------------------------|------------------------------------------|--------------------------------------------|-------------------------------------------|
|            | Basic                                                                                                    | Medium                                                                                                    | Premium                                                                  |                             | Выб                                      | бранный пакет:                             |                                           |
|            |                                                                                                    |                                                                                                    |                                                                          |                             | B                                        | asic/Годовая                               |                                           |
| 0          | Месячная подписка<br>1.100,00 RSD                                                                              |                                                                                                    |                                                                          | Цена:                       |                                          |                                            | 13.200,00 RSD                             |
| 0          | Полгода подписка<br>6:600,00 R5D/5.940,00R                                                                     | SD                                                                                                    |                                                                          | Скидка:                     |                                          |                                            | 2.640,00 RSD                              |
| ۲          | Годовая подписка<br><del>13.200,00 RSD</del> /10.560,00                                                        | 0, RSD                                                                                                    |                                                                          | Оплачен                     | ю:<br>нлс-                               |                                            | 0,00 RSD                                  |
| Услу<br>ме | ги основаны на системе по<br>сячного/годового расчетно<br>оплата за следующий расч<br>зторяющуюся подписку в р | стоянного заказа. По исте<br>го периода автоматическ<br>четный период. Вы может<br>азделе <b>Аккаунт&amp;Настрої</b> | ечении текущего<br>и производится<br>е отменить<br><b>йки - Кошелек.</b> | *Приготовле<br>который буде | ние пакета на руки<br>т реализован в теч | или производство тр<br>іение очень важного | ренировочного пакета,<br>периода времени. |

< ПРЕДЫДУЩИЙ ШАГ

СЛЕДУЮЩИЙ ШАГ >

5

# Прими условия покупки перед тем, как нажать кнопку **Оплатить картой**.

#### Аккаунт&Настройки

|             | уведомления | ИЗМЕНИТЬ ПАРОЛЬ | ЕСЧЕТА | ВЫБОР ЯЗЫКА                       | ПОДПИСКА                           | КОШЕЛЕК                                                                   |                   |
|-------------|-------------|-----------------|--------|-----------------------------------|------------------------------------|---------------------------------------------------------------------------|-------------------|
|             |             |                 |        |                                   |                                    |                                                                           |                   |
| Имя         |             |                 |        | Выбранный пакет:<br>Ваsic/Годовая |                                    |                                                                           |                   |
| Фамилия     |             |                 |        | Цена:                             |                                    |                                                                           | 13.200,00 RSD     |
|             |             |                 |        | Скидка:                           |                                    |                                                                           | 2.640,00 RSD      |
| Email       |             |                 |        | Оплачено:                         |                                    |                                                                           | 0,00 RSD          |
| C-IIIdii    |             |                 |        | Итого с НДС                       | :                                  |                                                                           | 10.560,00 RSD     |
| РІВ (ИНН)   |             |                 |        | Я ознако<br>Условия               | омлен(а) и согла<br>ми использован | сен(на) с <u>Положением о ко</u><br><u>ия</u> и <u>Условиями покупки.</u> | нфиденциальности. |
| < предыдущи | ИЙ ШАГ      |                 |        | R                                 | Я не                               | робот<br>геСАР<br>Конфиденциальность - Условия использ                    | TCHA<br>COBRAN    |
|             |             |                 |        |                                   | c c                                | ОПЛАТИТЬ КАРТОЙ                                                           |                   |

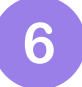

#### Введи данные с карты и нажми Произвести покупку.

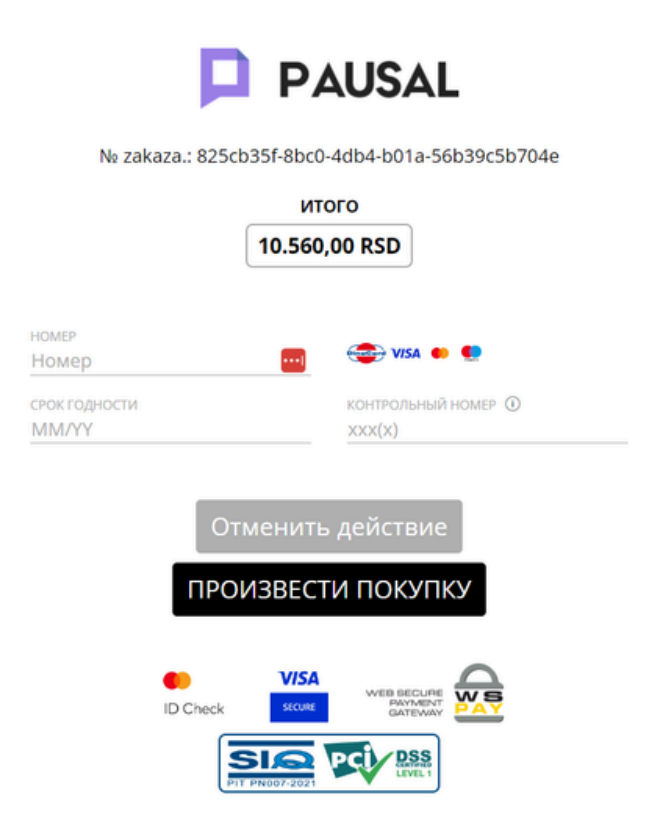

# ⚠ ВАЖНО: Твои данные с платежной карты защищены! Доступ к ним имеет только уполномоченный провайдер услуг Monri WSPay.

## ВАЖНО - АВТОМАТИЧЕСКАЯ ПОДПИСКА

При первой подписке твои платежные данные будут сохранены, а опция автоматического продления подписки будет включена.

Подписка автоматически продлевается путем списания средств с твоей карты.

Если хочешь, ты можешь отменить автоматическое продление подписки в разделе **Аккаунт & Настройки - Кошелек**.

## Аккаунт&Настройки

| УВЕДОМЛЕНИЯ     | ИЗМЕНИТЬ ПАРОЛЬ | ЕСЧЕТА | ВЫБОР ЯЗЫКА | ПОДПИСКА | КОШЕЛЕК  |
|-----------------|-----------------|--------|-------------|----------|----------|
| Повторяющаяся п | юдписка         |        |             |          | включить |
|                 |                 |        |             |          |          |

В Кошельке также находятся основные сведения о твоем пакете подписки, а также счет за платежи по подписке.

## Аккаунт&Настройки

| включить      |
|---------------|
| зменить пакет |
| 01.03.2026.   |
|               |
|               |
| 3             |

🚯 Нажмите на услугу для получения дополнительной информации

Надеемся, что это руководство было достаточно подробным. За технической поддержкой ты всегда можешь обратиться к нам через приложение или по электронной почте: office@pausal.rs. Наша команда всегда к твоим услугам 😊